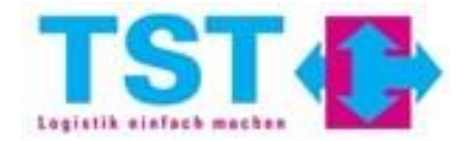

## <u>ANLEITUNG</u> <u>ZUR NUTZUNG VON CARGOCLIX</u>

• Zum Start unter login.cargoclix.com einloggen

 Nachdem einloggen erscheint dieses Fenster, hier muss "1. Dienstleister" ausgewählt werden.

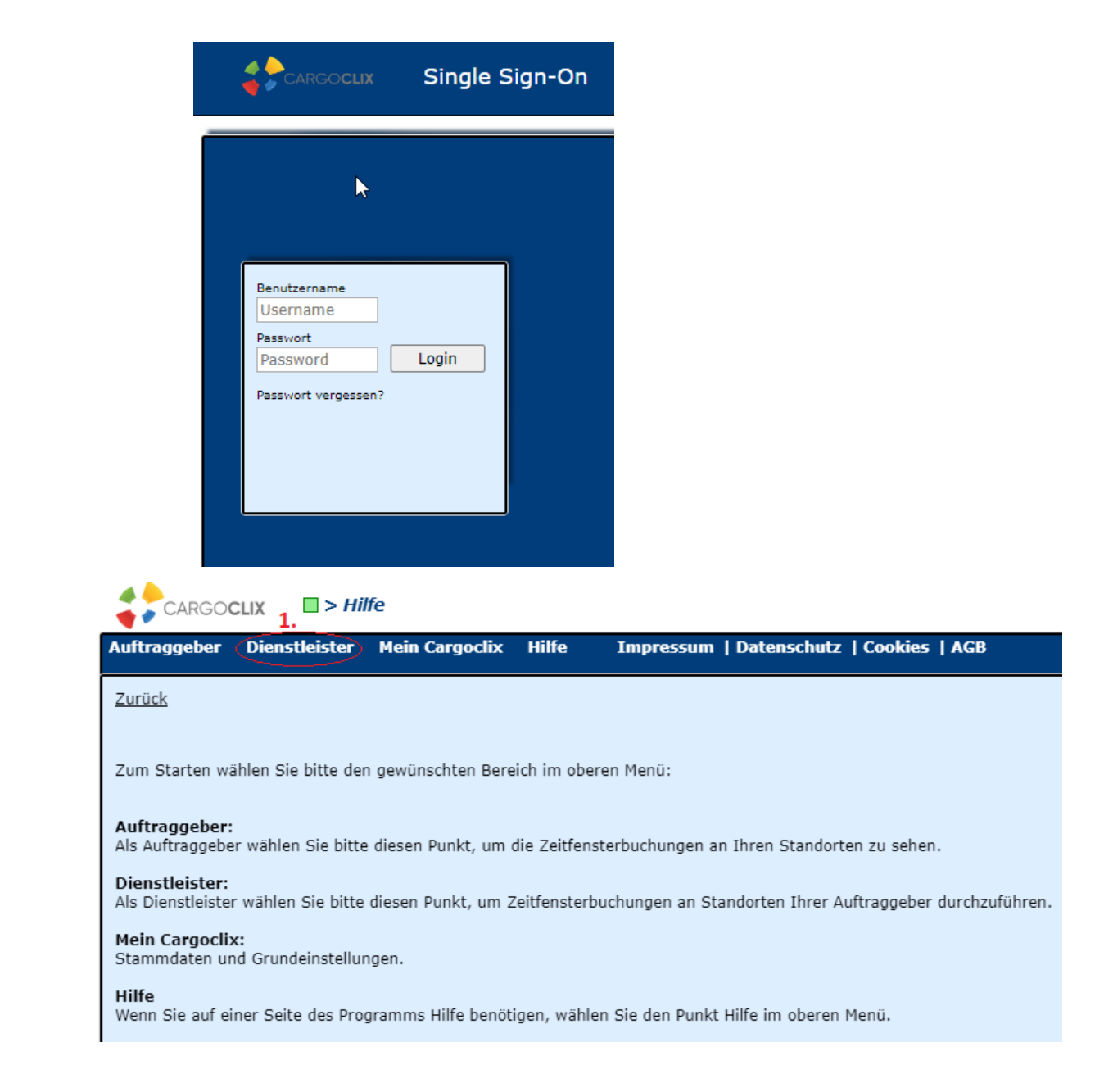

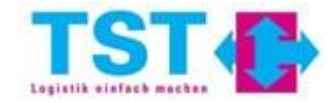

Um einen Termin buchen zu können müssen die Punkte 2., 3.
4. & 5. genau so ausgewählt werden

|                                | ( 🗌 > Die    | nstleister > Zei | tfenster     |             |             |             |               |            |            |
|--------------------------------|--------------|------------------|--------------|-------------|-------------|-------------|---------------|------------|------------|
| Auftraggeber Di                | ienstleister | Mein Cargoclix   | Hilfe        | Impressum   | Datenschutz | Cookies   / | AGB           |            |            |
| Terminplan                     | Buchungen    | Buchungen (Beta  | a)           |             |             |             | <del>e</del>  |            |            |
| <b>D.</b><br>CargoMarket: TST- | FMC          | ~                | Standort: FM | C Gernsheim |             | ✓ Gruppe:   | Wareneingang; |            | <b>~</b>   |
|                                | Torminal     | lan lädt nicht?  |              |             |             |             |               |            |            |
| FMC Gernsheim                  | Terminp      |                  |              |             | 4           |             | Þ.            | 4          | - 5000 (s. |
|                                |              |                  |              |             | Schr        | rellsuche   |               | 04.11.2022 |            |
| Wareneingang                   | 06:00        | 06:30            | 07:00        | 07:30       | 08:00       | 08:30       | 09:00         | 09:30      | 10:00      |
| Wareneingang 1 🔎               |              |                  |              |             |             |             |               |            |            |
|                                | 4            |                  |              |             |             |             |               |            |            |

 ACHTUNG: Die Termine müssen bis zum Vortag (6.) um 14:00 gebucht werden, sonst sind die Zeitfenster grau hinterlegt (7.) und können nicht gebucht werden.

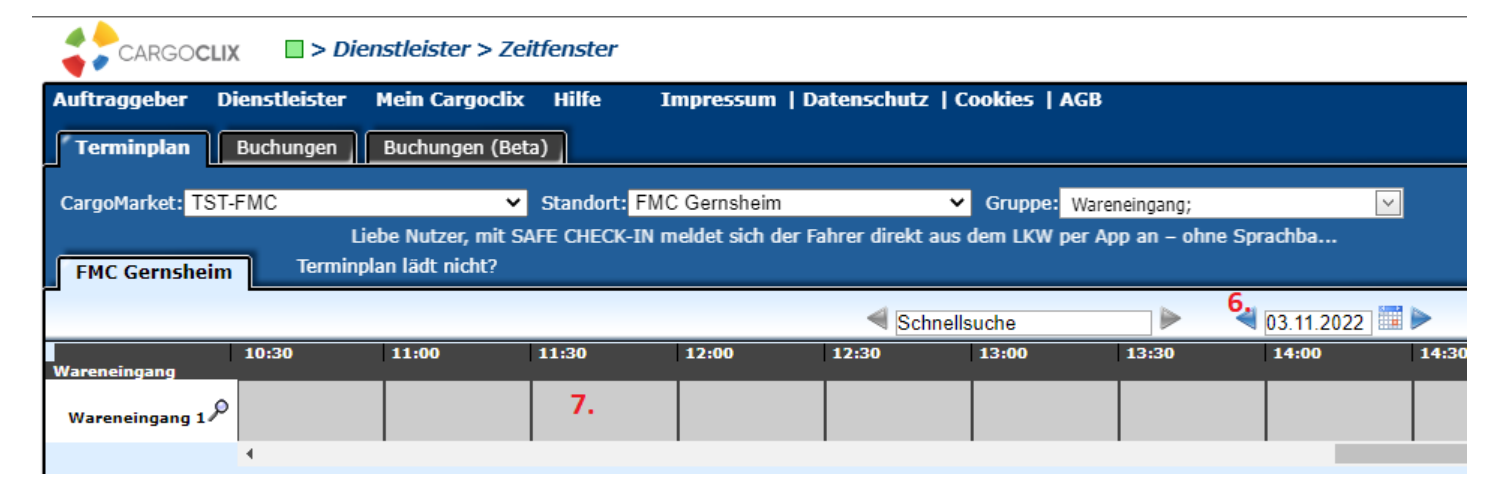

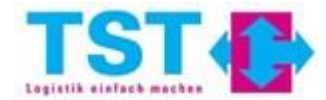

- Über die Lupe (8.) bekommen Sie einen Überblick welche Daten zwingend ausgefüllt werden müssen, um einen Termin buchen zu können.
- Außerdem sind hier die "Spielregeln" festgehalten.

|                       |               | )ienstleister >   | Zeitfenster |               |             |              |               |                   |          |
|-----------------------|---------------|-------------------|-------------|---------------|-------------|--------------|---------------|-------------------|----------|
| Auftraggeber          | Dienstleister | r Mein Cargo      | clix Hilfe  | Impressum     | Datenschutz | Cookies   AG | GB            |                   |          |
| Terminplan            | Buchungen     | Buchungen         | (Beta)      |               |             |              |               |                   |          |
| CargoMarket: TS       | T-FMC         |                   | ✓ Standort: | FMC Gernsheim |             | ✓ Gruppe: V  | /areneingang; |                   | <b>~</b> |
| iprachba              |               |                   |             |               |             |              |               |                   |          |
| FMC Gernshei          | m Term        | inplan lädt nicht | ?           |               |             |              |               |                   |          |
| [                     |               |                   |             |               | < Sch       | nellsuche    |               | <b>04.11.2022</b> |          |
| Wareneingang          | 06:00         | 06:30             | 07:00       | 07:30         | 08:00       | 08:30        | 09:00         | 09:30             | 10       |
| 8.<br>Wareneingang 14 | Q             |                   |             |               |             |              |               |                   |          |
|                       | 4             |                   |             |               |             |              |               |                   |          |

| CargoMarket:  | TST-FMC                                                                                                    |                                                                         |                                                                                                    |
|---------------|----------------------------------------------------------------------------------------------------|-------------------------------------------------------------------------|----------------------------------------------------------------------------------------------------|
| Standort:     | FMC Gernsheim                                                                                                    |                                                                         |                                                                                                    |
| Rampenname:   | Wareneingang 1                                                                                                    |                                                                         |                                                                                                    |
| Rampentyp:    | Standard Rampe                                                                                                    |                                                                         |                                                                                                    |
| eingehend:    | Ja                                                                                                    |                                                                         |                                                                                                    |
| ausgehend:    | Nein                                                                                                    |                                                                         |                                                                                                    |
| -             | <ul> <li>Bei der Buchung eines Zeitfensters müssen folgende Felder zwingend<br/>ausgefüllt werden, es handelt sich um Pflichtfelder:</li> <li>Firma (Drop-Down Menü)</li> <li>Auftr./Best.Nr. = Referenz</li> </ul>                                                                                    |                                                                         |                                                                                                    |
|               | <ul> <li>Name des Frachtführers</li> <li>LKW-Kennzeichen</li> <li>Lieferant (Drop-Down Menü)<br/>Ohne diese Informationen ist es nicht möglich ein Zeitfenster<br/>zubuchen.</li> <li>Wenn die Informationen nicht richtig/vollständig ausgefüllt sind, wird<br/>das Zeitfenster storniert.</li> </ul> | Beginn der<br>Buchungsphase:<br>Ende der<br>Buchungsphase:<br>1.Status: | Ganze Woche (Voreinstellung) 1 Tag(e) früher um 14:00 (Festes<br>Ende)<br>Montag 3 Tag(e) früher um 14:00 (Festes Ende)<br>Buchung bestätigt |
| Beschreibung: | Ein gebuchtes Zeitfenster, heißt nicht das der Termin verbindlich<br>vereinbart ist.<br>Erst wenn Sie die Bestätigung für Ihr Zeitfenster bekommen, ist der<br>Termin bestätigt und domit fix vereinbart                                                                                               | 2.Status:<br>Kritischer<br>Startstatus<br>3.Status:                     | Angekommen, Muss 10 Minuten vor dem Start des Zeitfensters<br>erreicht werden<br>Entladebeginn                                               |
|               | remmi bestaugt und damit nx vereinbart.                                                                                                    | 4 Status:                                                               | Entladeende                                                                                                    |
|               | Sobald ein Zeitfenster gebucht ist (nach der Bestätigung) ist eine                                                                                                    | 5.Status:                                                               | Abfahrt                                                                                                    |
|               | Änderung der Zeit nicht mehr möglich.                                                                                                    | 515101051                                                               |                                                                                                    |
|               | Geändert werden können nachträglich nur folgende Informationen:<br>Auftr /Best Nr. (Beferenz), Name des Frachtführers und LKW-                                                                                                    |                                                                         |                                                                                                    |

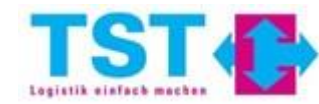

Über das Kommentar Feld können Sie uns Informationen mitteilen, wie z.B., dass der LKW in einem Stau steht, o.Ä.

Kennzeichen.

- Ein Termin wird gebucht, in dem Sie ein freies Zeitfenster auswählen (**9**.), es erscheint ein roter Rahmen.
- Anschließend müssen Sie auf das Feld "Buchen" (10.) klicken.
- Es öffnet sich das Fenster *"Buchungsdaten"* (11.).
- Unter **"Firma" (12.)** muss Ihr Firmenname stehen.
- Die Felder **13., 14., 15. & 16.** müssen ausgefüllt werden.
- Das "Kommentar" Feld (17.) ist nicht verpflichtend

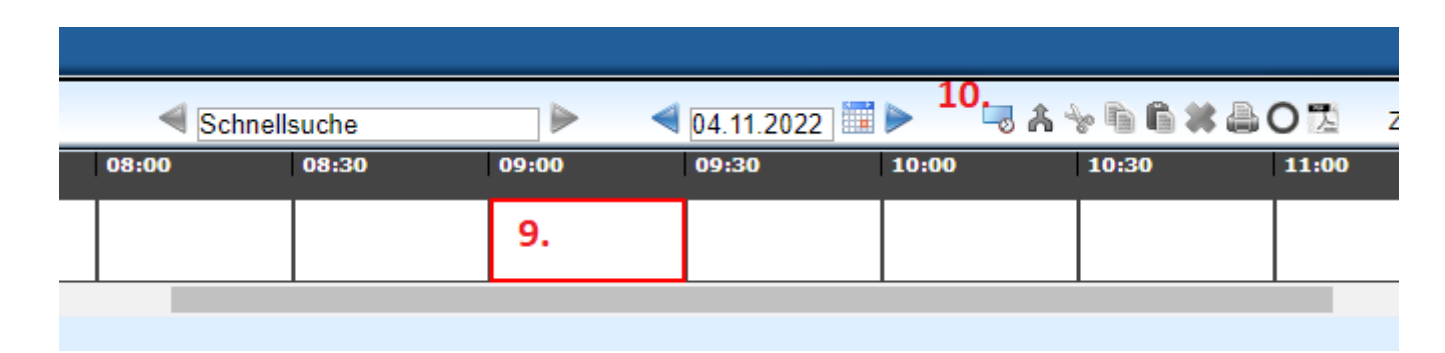

| Änderungsanfrager<br>TST-FMC, FMC Gerns                                                                                                    | Buchungsdaten Pro<br>11.<br>heim: 04.11.2022, 09:00 - 09:                                                                                                    | zessdetails 29, Wareneingang 1 |
|----------------------------------------------------------------------------------------------------|----------------------------------------------------------------------------------------------------|--------------------------------|
| Buchendes<br>Unternehmen<br>Firma 12.<br>TST-FMC, Worms<br>Benutzer<br>Interner<br>Dienstleister<br>Erstellt am<br>03.11.2022<br>12:19:49<br>Buchungstyp<br>Standardbuchung<br>Kommentar 17. | Zusätzliche Daten<br>13. Auftr./ Best.Nr. *<br>Name des Frachtführers *<br>14. LKW-Kennzeichen *<br>15. Lieferant (bitte wählen) *<br>16. bitte wählen<br>Tor (select)<br>bitte wählen<br>* Pflichtfeld | Daten vom Profil laden         |

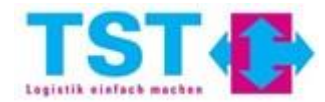

- Um die Buchung abzuschließen muss noch gespeichert werden (18.).
- Während der Buchung ist das Zeitfenster gesperrt (19.) und kann somit von niemanden gebucht werden.
- ACHTUNG: Wenn nach 5 Minuten der Termin nicht gespeichert wurde, dann ist die Reservierung aufgehoben (20.).

18. Speichern & Schließen Speichern & Drucken Standard Cargoclix Buchungsbes

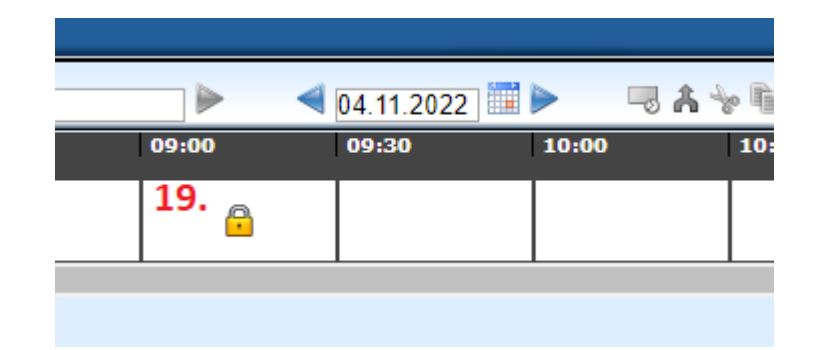

| Änderungsanfragen                                                                | Buchungsdaten Prozesso                                                                 | Jetails                                                                                                    | $\times$ |
|----------------------------------------------------------------------------------|----------------------------------------------------------------------------------------|----------------------------------------------------------------------------------------------------|----------|
| TST-FMC, FMC Gernsheim<br>20.                                                    | : 04.11.2022, 09:00 - 09:29, W                                                         | Vareneingang 1                                                                                                    |          |
| Da Sie Ihre Buchung nich<br>aufgehoben und das Zeitf<br>Buchendes<br>Unternehmen | t innerhalb von 5 Minuten bestä<br>enster kann nun wieder von ein<br>Zusätzliche Daten | itigt haben, wird die Reservierung für Sie<br>Iem anderen Nutzer gebucht werden.<br>Daten vom Profil laden           |          |
| Firma<br>TST-FMC, Worms<br><sup>Benutzer</sup><br>Interner<br>Dienstleister      | Auftr./ Best.Nr. * Name des Frachtführers * KW-Kennzeichen *                           | <ul> <li>✓ Nur eigene Profile zeigen</li> <li>□ Profil überschreibt</li> <li>Profil</li> <li>Bitte wählen</li> </ul> |          |

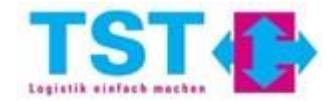

- Wenn die Buchung gespeichert wurde, ist der Termin ersichtlich (**21.**).
- Mit einem Klick auf den blauen Punkt (21.) werden die "Prozessdetails" (22.) angezeigt.
- Termine können bearbeitet werden, wenn sie ausgewählt sind (roter Rahmen)
  - 23. = "Ausschneiden"
  - 24. = "Kopieren"
  - 25. = "Einfügen"
  - 26. = "Stornieren"

| 08:30 | 09:00          | 09:30 | 10:00 | 10:30 | 11:00 |
|-------|----------------|-------|-------|-------|-------|
|       | <b>O</b> • 21. | D     |       |       |       |
|       | 0815           |       |       |       |       |

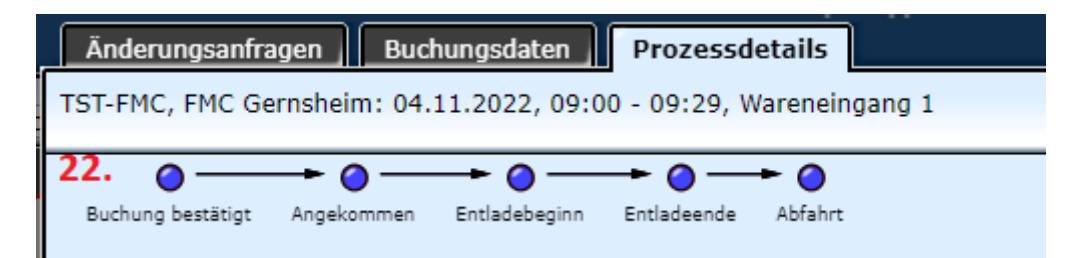

| Schnells                  | suche  |      | 4 04.11.2022 | i> – . | 23. 25.<br>😽 🖻 🕷 🚛 | 07    |
|---------------------------|--------|------|--------------|--------|--------------------|-------|
| 09:00 09                  | 9:30 1 | 0:00 | 10:30        | 11:00  | 11:30 . 26.        | 12:00 |
| 0815<br>Rühl bitte wählen |        |      |              |        |                    |       |

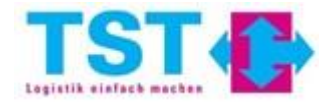

- ACHTUNG: Erst wenn der blaue Punkt gelb (27.) ist, dann ist der Termin bestätigt. Zusätzliche erhalten Sie eine automatisierte E-Mail (28.).
- Bestätigte Termine können nicht mehr verschoben werden. Diese können nur noch storniert werden (26.).

| 4 04.11.2022                          | 2 📰 🕨 🛛 | 5 A 😽 🛍 | 6 # 🔒 O 🔁 | Zoom: 75% | ~    |
|---------------------------------------|---------|---------|-----------|-----------|------|
| 11:00                                 | 11:30   | 12:00   | 12:30     | 13:00     | 13:3 |
| 08 - 27.<br>0815<br>Rühl bitte wählen |         |         |           |           |      |
|                                       |         |         |           |           |      |

| ſ | Sehr geehrte Damen und Herren,                                                                   |
|---|--------------------------------------------------------------------------------------------------|
|   | 28.                                                                                              |
|   | mit dieser E-Mail bestätigen wir Ihnen das eingebuchte Zeitfenster.                              |
|   | https://www2.cargoclix.com/Switch/Schedule.aspx?bookId=35212048                                  |
|   | 35212048                                                                                         |
|   | %D mit der Zeit 09:00                                                                            |
|   | Diese E-Mail ist automatisiert, bitte nicht darauf antworten.                                    |
|   |                                                                                                  |
|   | Bei Fragen oder Komplikationen bitten wir Sie sich an <u>Gernsheim-TST@fmc-ag.com</u> zu wenden. |
|   |                                                                                                  |
|   | Mit freundlichen Grüßen                                                                          |
|   |                                                                                                  |
|   | TST GmbH                                                                                         |
|   | Marie-Curie-Straße 1a                                                                            |
|   | 64579 Gernsheim, Germany                                                                         |

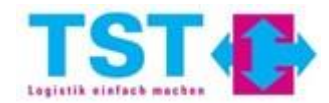

 Wenn ein Termin von TST storniert wird, erhalten Sie ebenfalls eine automatisierte E-Mail, siehe Beispiel (29.). Sehr geehrte Damen und Herren, **29.** mit dieser E-Mail möchten wir Ihnen die Stornierung Ihres Zeitfensters mitteilen. Grund: Bereits zu viele Anlieferungen von Ihnen an diesem Tag Diese E-Mail ist automatisiert, bitte nicht darauf antworten. Bei Fragen oder Komplikationen bitten wir Sie sich an <u>Gernsheim-TST@fmc-ag.com</u> zu wenden. Mit freundlichen Grüßen TST GmbH Marie-Curie-Straße 1a 64579 Gernsheim, Germany

Bei Fragen wenden Sie sich bitte an:

support@cargoclix.com

+49 761 20 55 11 00

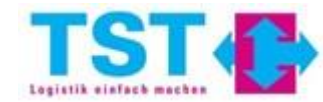